## **ONDE – Répartition des élèves**

**Rappel** : Un élève, par exemple en CE1, ne pourra être réparti que dans une classe qui comprend des CE1.

Les répartitions, collectives ou individuelles, se font via le menu Menu ELEVES -> Répartitions

| ACCUEIL       | 航 ÉCOLE | 👥 ÉLÈVES    |                                                                  |
|---------------|---------|-------------|------------------------------------------------------------------|
|               |         | Recherche   | 8 Aide                                                           |
| Mon tableau   | de bord | Admission   | Passer à mon calendrier de gestion pour me repérer dans le temps |
|               |         | Répartition |                                                                  |
| Les effectifs |         | Scolarité   | epartitions                                                      |

## **Répartitions collectives**

Gestion collective -> Affectation permanente dans une classe

| <b>2</b> | Répartition                                                                                                    |
|----------|----------------------------------------------------------------------------------------------------|
|          | Gestion du niveau des élèves                                                                                                    |
|          | <ul> <li>Gérer le niveau des élèves admis acceptés et admis définitifs au titre de l'année scolaire en cours</li> <li>Gérer le niveau des élèves admis acceptés au titre de l'année scolaire N+1</li> </ul> |
|          | Gestion collective                                                                                                    |
| 1        | Affectation permanente dans une classe                                                                                                    |
|          | Affectation temporaire dans un regroupement ou UPE2A<br>Affectation dans un groupe d'enseignement                                                                                                    |
|          | Gestion individuelle                                                                                                    |
|          | Gestion des autorisations d'accès au dossier de l'élève en vue d'affecter temporairement un élève dans une autre<br>école                                                                                   |
|          | Édition de listes d'élèves                                                                                                    |

Vous devez sélectionner l'année scolaire correspondante et cliquer sur la loupe pour rechercher.

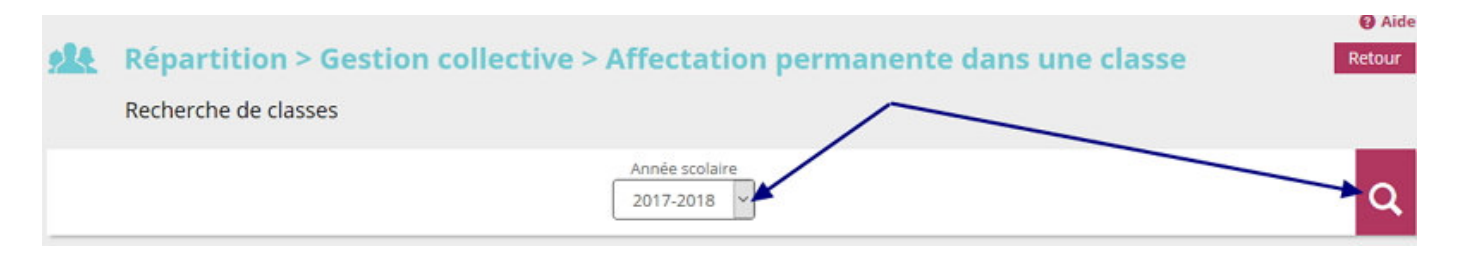

La liste des classes apparaît, vous cliquez ensuite sur le bouton "Affecter" de la classe dans laquelle vous devez répartir les élèves.

| Répartition > C<br>Recherche de classes | Sestion collective > Affectations | on permanente dans une cla | SSC Retour |
|-----------------------------------------|-----------------------------------|----------------------------|------------|
|                                         | Année scolaire<br>2017-2018       | ×]                         | ٩          |
| Libellé                                 | Type de classe                    | Nb d'élèves                |            |
| CE1-CE2 MME                             | ORDINAIRE                         | 22                         | Affecter   |
| CE2-CM1 M                               | ORDINAIRE                         | 24                         | Affecter   |
| CM1-CM2 MME                             | ORDINAIRE                         | 25                         | Affecter   |
| CP-CE1 MME                              | ORDINAIRE                         | 22                         | Affecter   |
| GS-CP MME                               | ORDINAIRE                         | 22                         | Affecter   |
| MS-GS MME                               | ORDINAIRE                         | 24                         | Affecter   |
| PS-MS M                                 | ORDINAIRE                         | 26                         | Affecter   |

La liste des élèves déjà répartis apparaît, tout en bas vous cliquez sur le niveau des élèves à répartir.

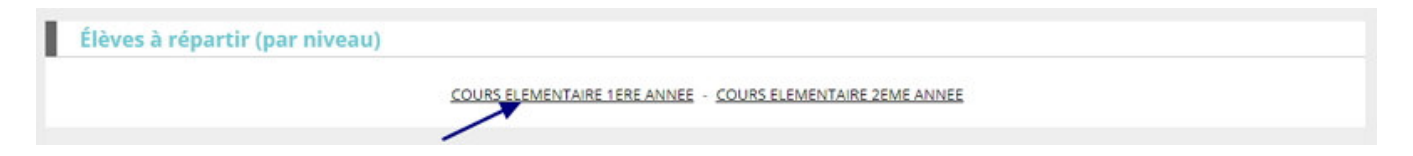

Vous sélectionnez ensuite les élèves parmi la liste des élèves du niveau concerné puis cliquez sur "Valider".

| Tous | A Nom | 🙀 Prénom 💘 | 🔺 Sexe 🐨 | Nē(e) le   | Niveau/Cycle |
|------|-------|------------|----------|------------|--------------|
| 8    | co    | DY         | м        | 04/10/2006 |              |
|      | TES   | Luc        | M        | 22/11/2010 |              |

## 

Pour la phase de recherche le directeur :

- 1) sélectionne l'année scolaire correspondante ;
- 2) remplit un des champs de sélection (nom, prénom, niveau...);
- 3) clique sur le bouton de recherche.

| <b>Répartitio</b> | on > Gesti | on individuelle              |          |                | Retour |
|-------------------|------------|------------------------------|----------|----------------|--------|
| Recherche d'é     | élèves     |                              |          | 1              |        |
| Nom               |            | Prénom                       | Né(e) le | Année scolaire |        |
| Cycle             | 2          | Niveau                       | Classe   |                | 3 Q    |
| ~                 |            | COURS ELEMENTAIRE 1ERE ANNEE | ×        |                |        |

Les élèves correspondant aux critères de sélection sont affichés. -Vous cliquez sur le bouton "Affecter" correspondant à l'élève à répartir.

| 🛆 Nom 🐨 | 🔺 Prénom 🔻 | Sexe | 🔺 Né(e) le 🔻 | Cycle    | Niveau | Classe |          |
|---------|------------|------|--------------|----------|--------|--------|----------|
|         | Léna       | F    | /2010        | CYCLE II | CE1    |        | Affecter |
|         | Charlie    | F    | /2010        | CYCLE II | CE1    | -      | Affecter |
|         | Nina       | F    | /2010        | CYCLE II | CE1    |        | Affecter |

Une autre fenêtre s'affiche dans laquelle vous sélectionnez "Affectation permanente dans une classe".

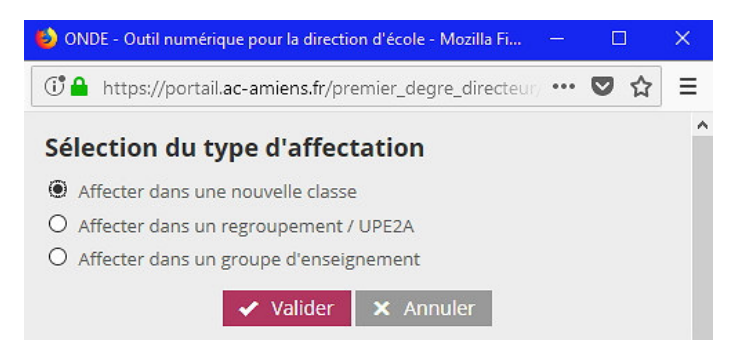

Il vous faudra ensuite :

- sélectionner la classe dans laquelle l'élève doit être réparti ;
- sélectionner le niveau de classe ;
- cliquer sur "Valider".

| cenon | Libellé     | Type de classe                                            | Nb d'élèves |
|-------|-------------|-----------------------------------------------------------|-------------|
| 0     | CE1-CE2 MME | ORDINAIRE                                                 |             |
| ۲     | CE2-CM1 M   | ORDINAIRE                                                 |             |
| 10    | CM1-CM2 MME | ORDINAIRE                                                 |             |
| 0     | CP-CE1 MME  | ORDINAIRE                                                 |             |
| 0     | GS-CP MME   | ORDINAIRE                                                 |             |
| 0     | MS-GS MME   | ORDINAIRE                                                 |             |
| 0     | PS-MS M     | ORDINAIRE                                                 |             |
|       |             |                                                           |             |
|       | 1           | Niveau de l'eleve *                                       |             |
|       |             | O COURS ELEMENTAIRE 2EME ANNEE                            |             |
|       |             | COURS ELEMENTAIRE 2EME ANNEE     O COURS MOYEN 1ERE ANNEE |             |